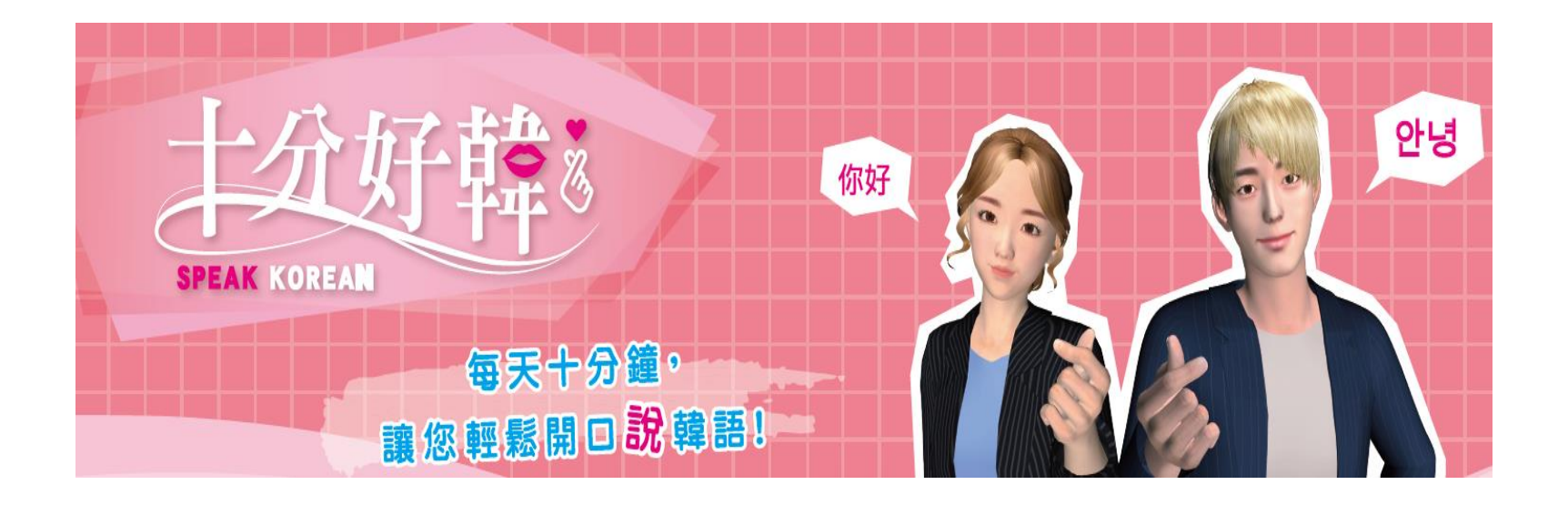

# APP試用說明

大專院校

學習新體驗,保證輕鬆開口說韓語

## APP安裝及登入驗證

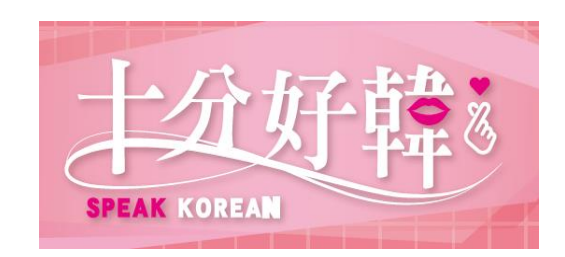

### APP安裝說明 (Android)

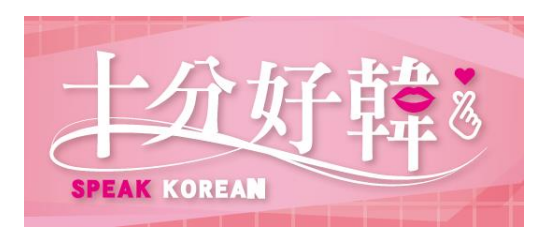

1. 於手機 > Google Play (Play商店) 搜尋『十分好韓』

### 2. 點擊『安裝』下載APP

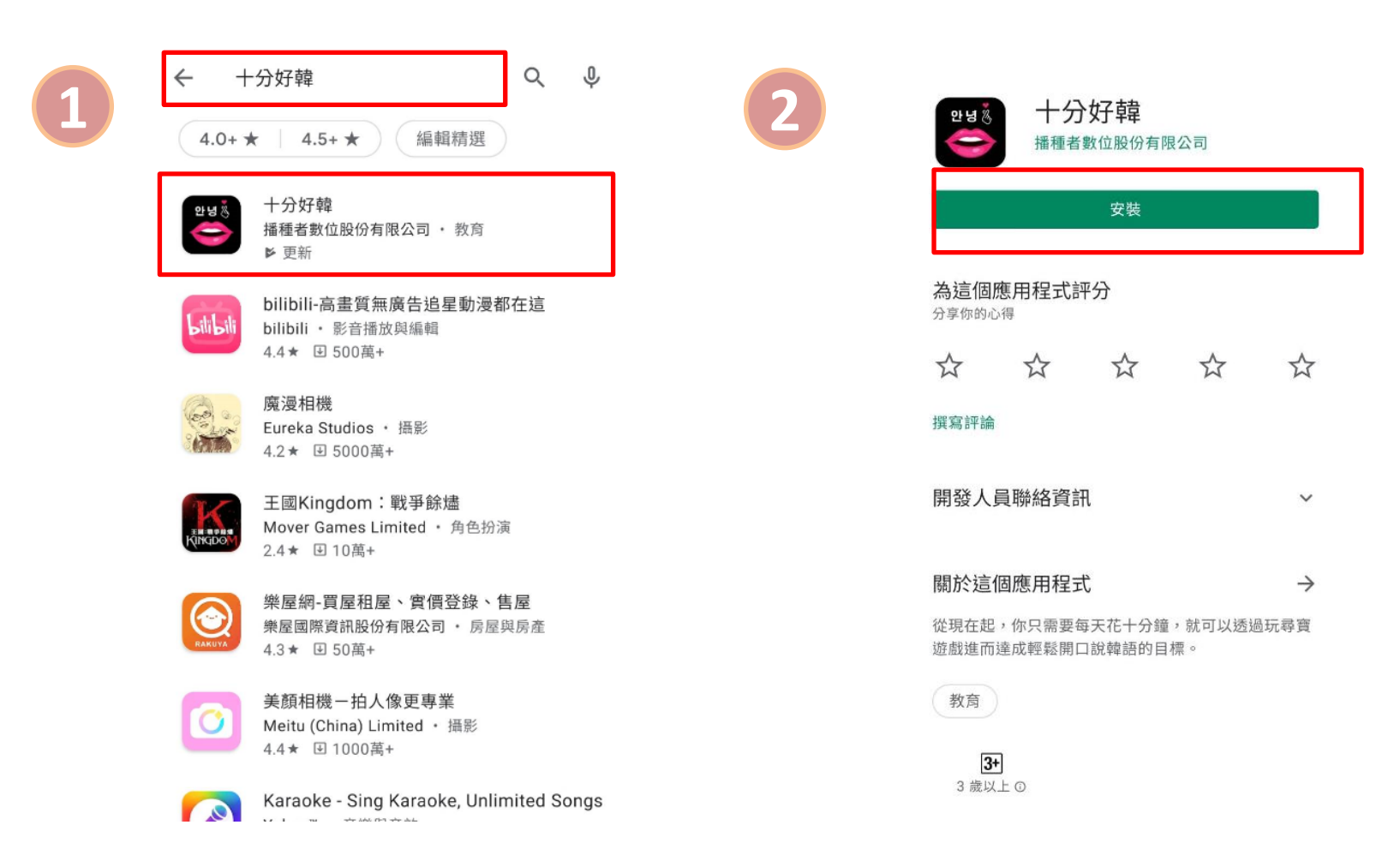

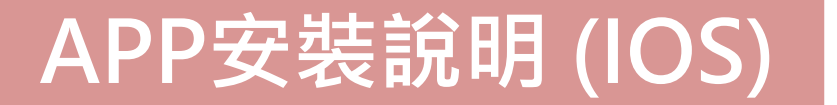

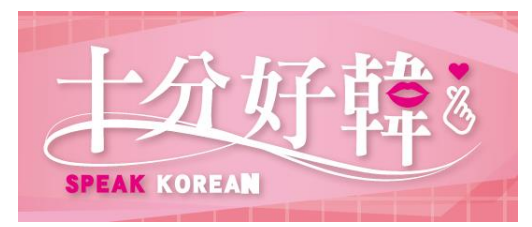

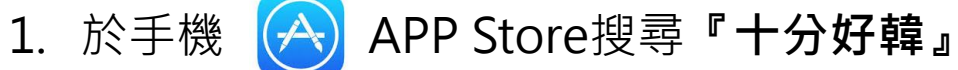

### 2. 點擊『安裝』下載APP

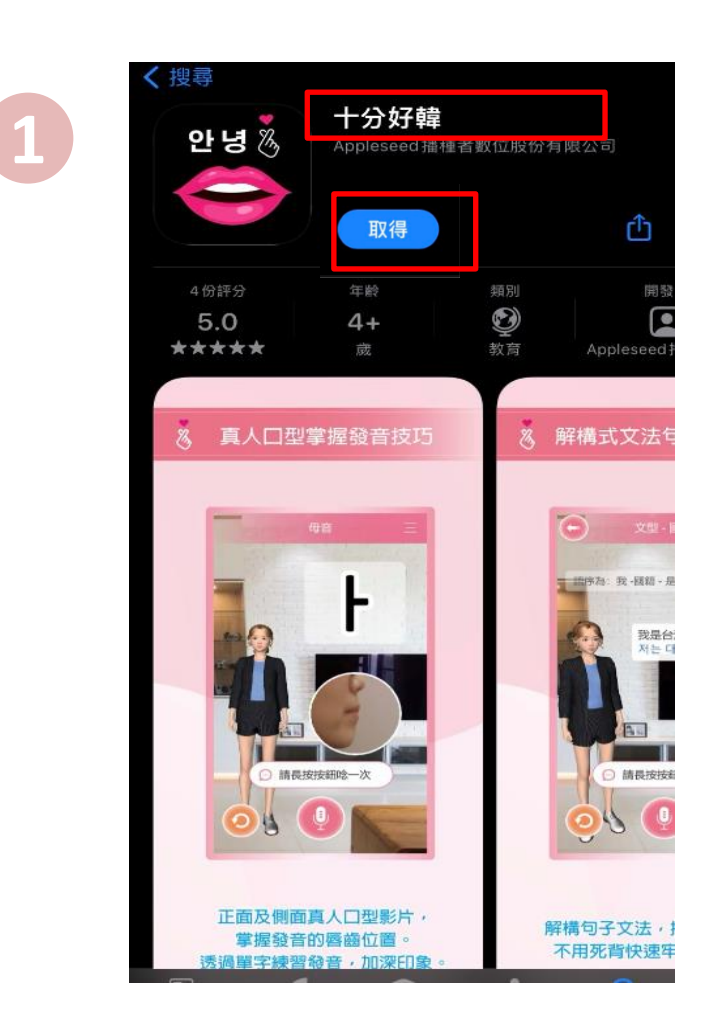

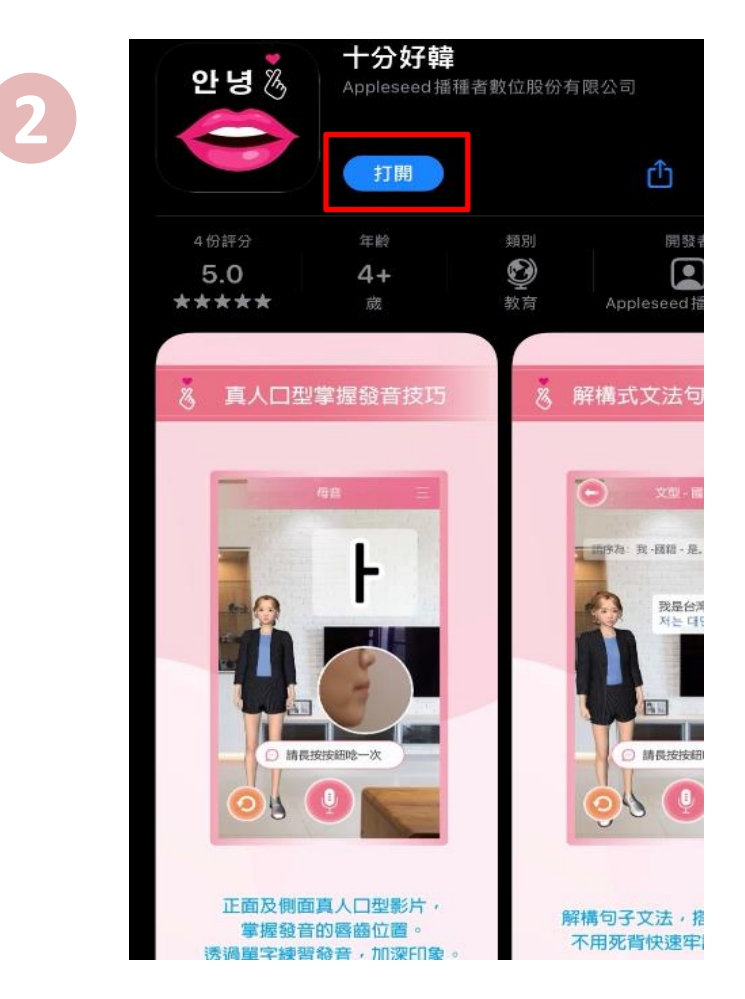

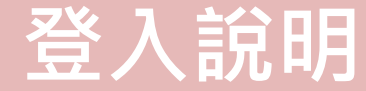

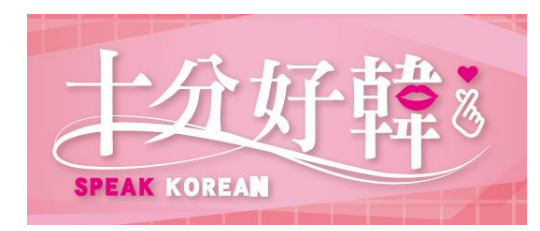

## 3. 完成下載後開啟**『十分好韓**

4. 進行登入驗證

### 大專院校

選擇<u>大專院校</u>,輸入校園Email

#### (首次使用請先進行信箱驗證·請參考下頁說明)

』 APP

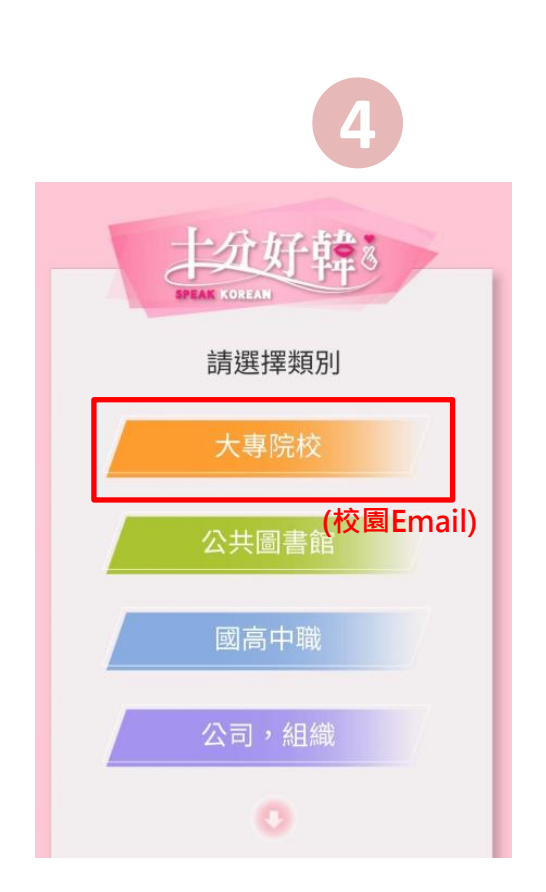

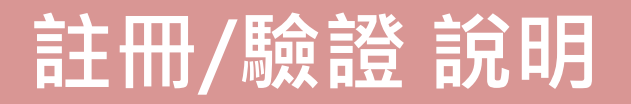

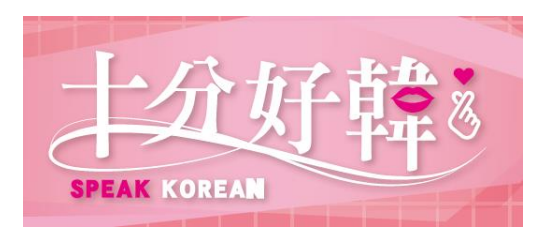

### 首次使用請先進行信箱驗證

- 5. 輸入Email信箱並發送驗證信進行認證
- 6. 至信箱收信並點擊連結完成驗證 (若遲遲未收到驗證信·請確認郵件是否跑至垃圾信匣)
- 7. 完成驗證後,請回到APP再進行一次登入

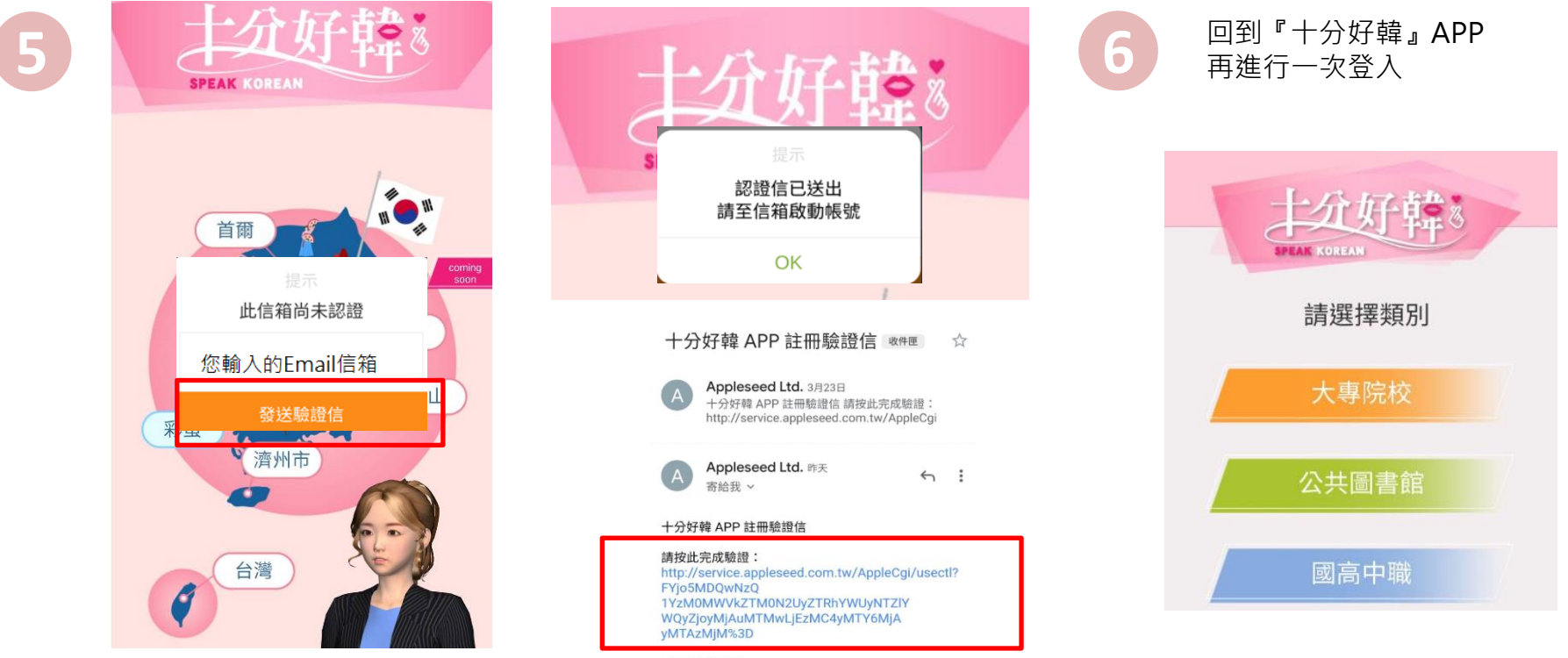

Best regards, 十分好韓

(若遲遲未收到驗證信·請確認郵件是否跑至垃圾信匣)

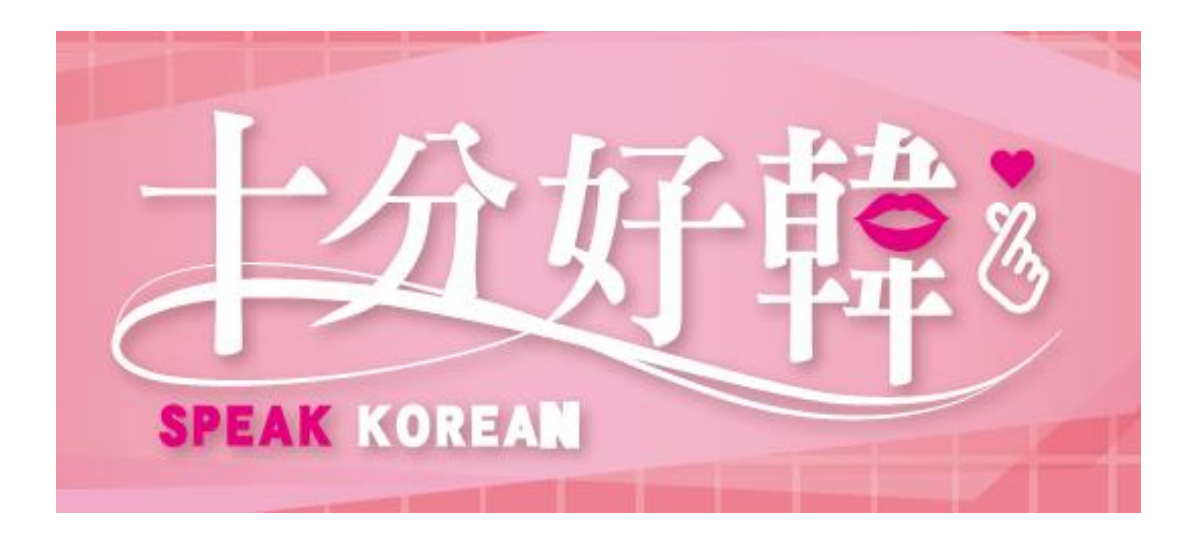

### 播種者數位股份有限公司 電話:02-2732-0798#10.20.30

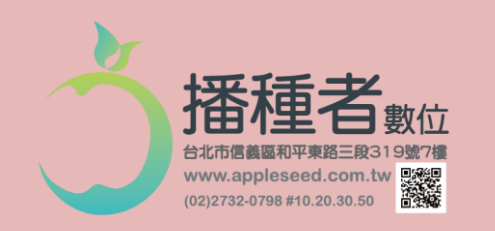